## British Society for Rheumatology

Rheumatoid Arthritis Register

## **Registering a New Patient** Biologic Targeted Therapy

Version 2 - 12/07/2023

Select **Biologic Targeted therapy** from the sidebar. Select **Add New** to add biologic details. **NB** A Biologic / Targeted Therapy **start date** must be available to complete this section.

| BSRBR-RA Home Contact                                                              |                                                                                                    |  |  |  |  |  |  |
|------------------------------------------------------------------------------------|----------------------------------------------------------------------------------------------------|--|--|--|--|--|--|
| Training Centre 1                                                                  |                                                                                                    |  |  |  |  |  |  |
| Patient Status: Awaiting Approval [Click here to reveal Patient Identifiable Data] |                                                                                                    |  |  |  |  |  |  |
| Study ID: Cohort: Inflectra Baseline FUP Status: Due Date: 15/10/2019              |                                                                                                    |  |  |  |  |  |  |
| Patient Biologic Targeted Therapy                                                  |                                                                                                    |  |  |  |  |  |  |
| Patient summary                                                                    |                                                                                                    |  |  |  |  |  |  |
| CBQ                                                                                | If <b>NOT</b> first biologic / targeted therapy, please enter details in Previous Biologics / DMARDs / Steroids. |  |  |  |  |  |  |
| Consent                                                                            |                                                                                                    |  |  |  |  |  |  |
| Disease Activity                                                                   |                                                                                                    |  |  |  |  |  |  |
| Biologic Targeted<br>Therapy                                                       | No RA therapy entered yet. Click "Add New" to enter details.                                                     |  |  |  |  |  |  |
| Other Current<br>Therapy                                                           | ADD NEW Click Add New NEXT SECTION                                                                               |  |  |  |  |  |  |
| Previous Biologics /<br>DMARDs / Steroids                                          | )                                                                                                    |  |  |  |  |  |  |
| Comorbidity                                                                        |                                                                                                    |  |  |  |  |  |  |
| Additional Info                                                                    |                                                                                                    |  |  |  |  |  |  |
| HRQoL                                                                              |                                                                                                    |  |  |  |  |  |  |
| HAQ                                                                                |                                                                                                    |  |  |  |  |  |  |
| EuroQOL                                                                            |                                                                                                    |  |  |  |  |  |  |

Complete the *Biologic Targeted Therapy s*ection ensuring that all required fields have been completed. Click on **Save Page** you will be taken through to enter dose dates.

| Patient                                   | Rheumatoid Arthiritis Target Therapy                           |
|-------------------------------------------|----------------------------------------------------------------|
| Patient summary                           | Drug                                                           |
| CBQ                                       | RA Drug: < Please Choose> +                                    |
| Consent                                   |                                                                |
| Disease Activity                          | Commenced date: dd/mm/yyyy Estimated If the date is estimated, |
| Biologic Targeted<br>Therapy              | Dose: please check the Estimated tick box                      |
| Other Current<br>Therapy                  | Dose units: < Please Choose> \$                                |
| Previous Biologics /<br>DMARDs / Steroids | Route: - not set - +                                           |
| Comorbidity                               | Please save this page and edit the drug to                     |
| Additional Info                           | add Drug Administration Dates                                  |
| HRQoL                                     |                                                                |
| HAQ                                       | v Please Choose>                                               |
| EuroQOL                                   | Batch:                                                         |
| Other                                     |                                                                |
| Preview Queries                           | Volume Nevermed.                                               |
| Close Edit Window                         | Drug Dates Reverified? No 🗢                                    |
| Feedback /<br>Comments                    | SAVE PAGE CANCEL Unlock Dose Restrictions                      |

Please enter any known doses and dose dates here. Click **Save dose or batch details** to save record and continue to add more doses. Click **Save Page** to save biologic details record.

| SAVE PAGE                                                       | C/      | ANCEL   | Unloc   | k Dose Restrictions |  |  |  |
|-----------------------------------------------------------------|---------|---------|---------|---------------------|--|--|--|
| Doses & Bato                                                    | :h      |         |         |                     |  |  |  |
| You can only delete the doses entered in the current follow up. |         |         |         |                     |  |  |  |
| Dose date                                                       | Dose    | Batch   |         |                     |  |  |  |
| 15/10/2019                                                      |         |         | Delete  |                     |  |  |  |
| Add drug dose or batch details                                  |         |         |         |                     |  |  |  |
| Dose date:                                                      |         |         |         |                     |  |  |  |
| Dose:                                                           |         |         |         | mg                  |  |  |  |
| Batch:                                                          |         |         |         |                     |  |  |  |
| SAVE DOS                                                        | SE OR E | BATCH [ | DETAILS |                     |  |  |  |

## The Biologic Targeted Therapy page has now been completed.

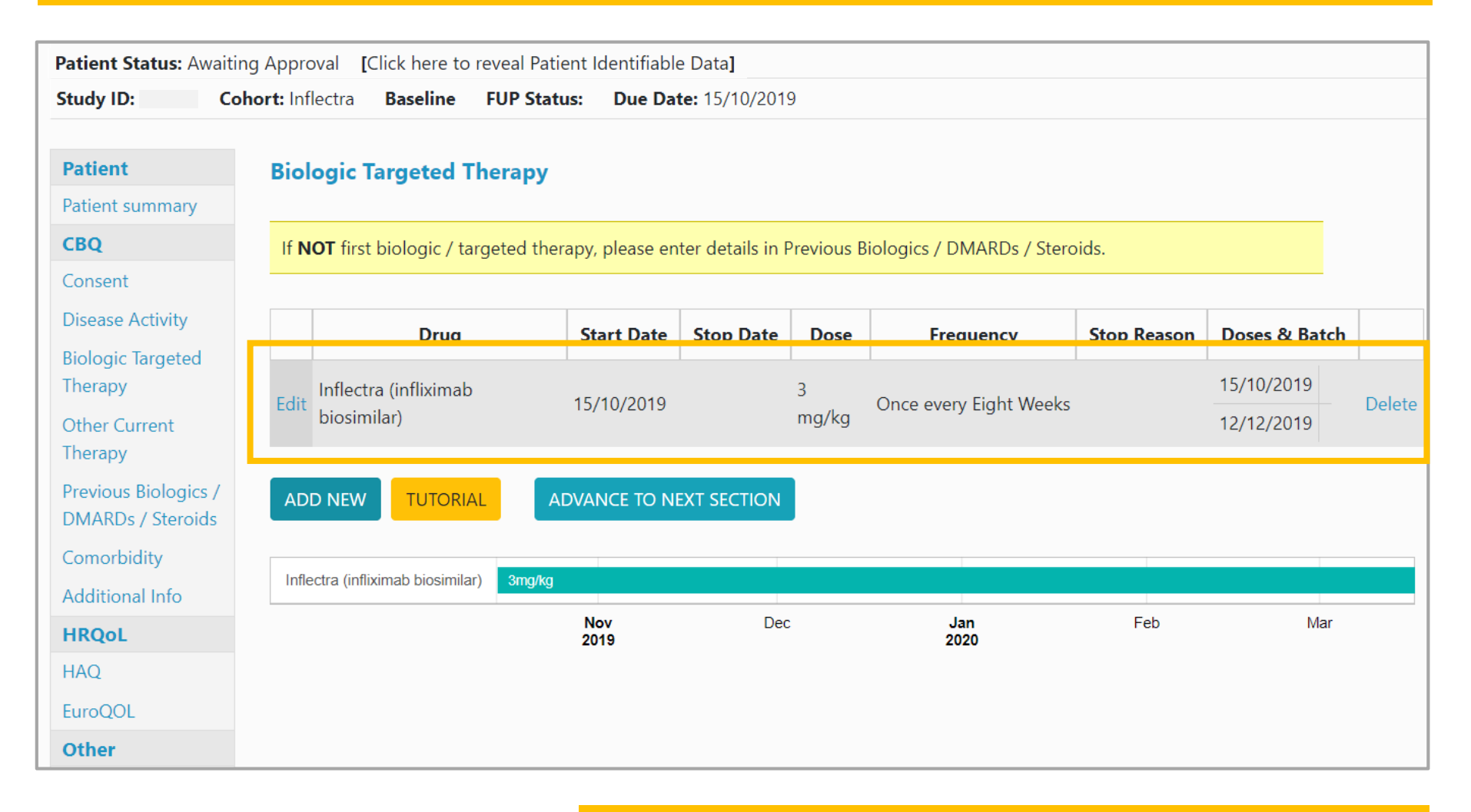

Continue to Other Current Therapy